## ZAŁĄCZNIK NR 3

## Instrukcja przesyłania pracy konkursowej oraz załączników w formie linku za pomocą bezpłatnej aplikacji We Transfer

Link do instrukcji na stronie:

https://beeco.edu.pl/wpcontent/uploads/2022/11/instrukcja\_wetransfer.pdf

Krótka Instrukcja:

Przesyłanie plików / filmu za pośrednictwem WeTransfer

1. Wejdź na stronę wetransfer.com.

2. Na dole strony wybierz: **chcę tylko wysłać pliki** (przesyłanie jest bezpłatne – nie wybieraj opcji płatnej/ nie wymagane jest logowanie, ani rejestracja)

## 3. Wybierz: prześlij pliki

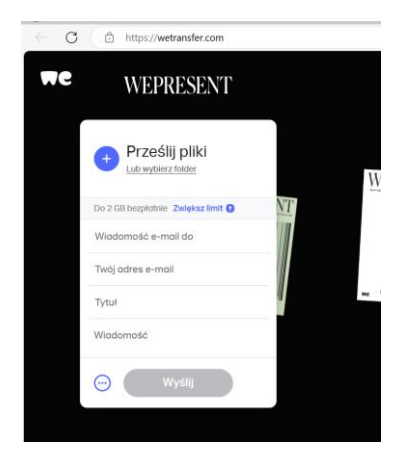

4. Wybierz: **trzy kropki (**na dole w lewym rogu) i zaznacz **pobierz link do transferu**, a następnie **uzyskaj link** 

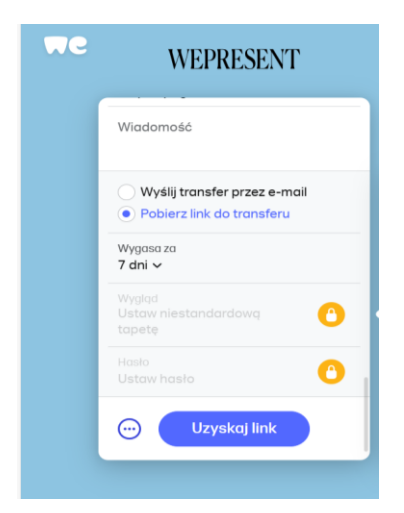

5. Wybierz: **kopiuj link** i przejdź do formularza zgłoszeniowego do konkursu, a następnie **wklej** <u>skopiowany link we właściwą rubrykę w tym formularzu zgłoszeniowym poniżej lub na stronie</u> <u>konkursu, tam, gdzie należy umieścić link do filmu</u> Bezpośredni link do formularza zgłoszeniowego do Konkursu (ten sam co na stronie): https://forms.office.com/e/NQP7sEP8s2

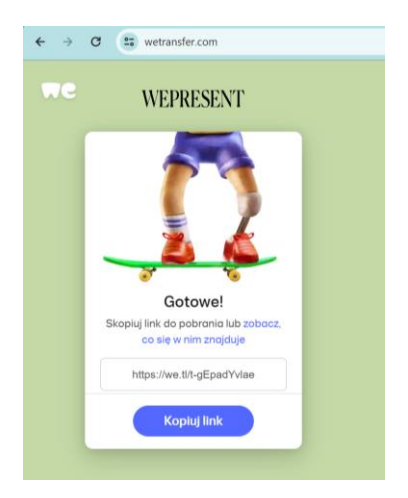

6. Następnie w ten sam sposób **pobierz kolejny link** tym razem do **załącznika numer 1 lub 2** i **wklej go w odpowiednią rubrykę w formularzu zgłoszeniowym do konkursu (link powyżej w pkt 5)** 

7<u>. Uzupełnij cały formularz</u> i <u>wyślij zgłoszenie po wypełnieniu całości i wklejeniu linków -</u> zgodnie z terminarzem konkursu.

W razie wątpliwości skontaktuj się mailowo:

<u>be.eco@digitaluniversity.pl</u> lub <u>fundacja@digitaluniversity.pl</u> z dopiskiem Konkurs BeEco w tytule wiadomości

Powodzenia!